### We empower you

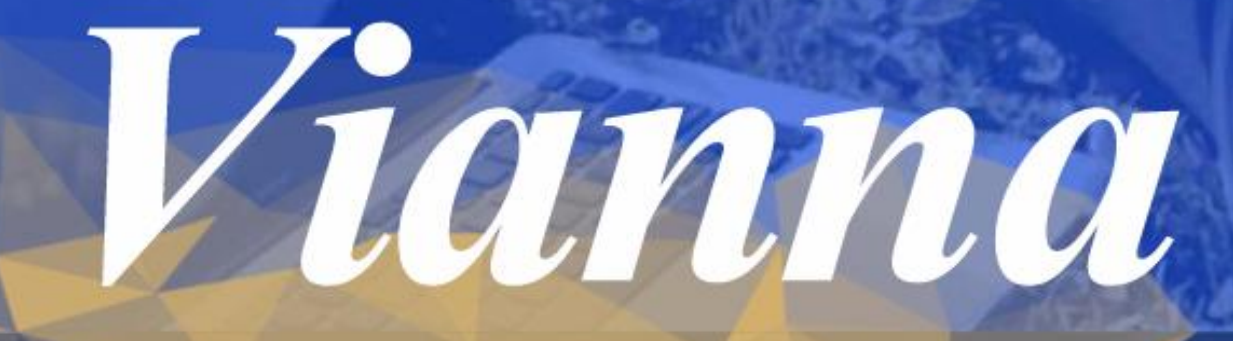

New Generation of Vesta Learning Management System

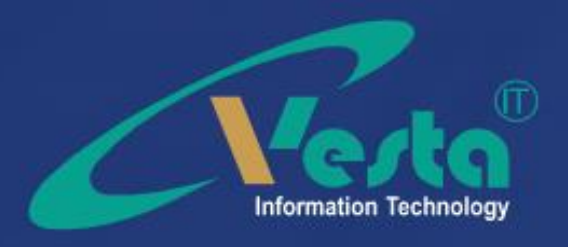

#### فهرست مطالب

مقلامه

#### بخشاول: راهنمای سریع

| ٨ | اقدامات اوليه     |
|---|-------------------|
| ٨ | راه اندازی کلاس   |
| ٨ | فعال کردن میکروفن |
| ٨ | ضبط كلاس          |
| ٨ | پايان كلاس        |
| ٨ | خروج از نرم افزار |

#### بخشدوم: راهنمای کاربانرم افزار Adobe Connect V8.1

| ^ | ىنوى Pods            |
|---|----------------------|
| ٨ | Share                |
| ٨ | Notes                |
| ٨ | Attendees            |
| ٨ | Video                |
| ٨ | Chat                 |
| ٨ | ····· Files          |
| ٨ | ····· Web Links      |
| ٨ | Poll                 |
| ٨ | Q & A                |
| ٨ | Move And Resize Pods |

- ۸ Audio منوی Audio منوی
   ۸ Microphone Rights For Participants
- ▲ ...... Enable Single Speaker Mode

| ٨ | منوی Meeting      |
|---|-------------------|
| ٨ | تنظيمات صدا       |
| ٨ | ضبط کلاس          |
| ٨ | پایان کلاس        |
| ٨ | خروج از نرم افزار |
| ٨ | منوی Layouts      |
| ٨ | Create New Layout |

- Manage Layouts
   Reset Layouts
- A ..... Close Layout Bar

#### مقدم

نیاز روز افزون جامعه به آموزش و یادگیری، عدم دسترســی به مراکز و امکانات آموزشــی مناسب برای همگان و در همه جا، تنگناهای اقتصادی، کمبود اساتید مجرب و هزینههای گزافی که صرف آموزش های حضوری می شود، از یک سو، و از طرفی دیگر با توجه به رسالت دانشگاه پیام نور یعنی آموزش برای همه، همه جا و همه وقت، و از سوی دیگر دانشگاه را بر آن داشت که با کمک فناوری اطلاعات، روش های جدیدی برای آموزش خیل عظیم داوطلبان راه اندازی نماید که هم اقتصادی و با کیفیت باشد و هم بتوان با استفاده از آنها به طور همزمان جمع کثیری از فراگیران را تحت پوشش آموزشی قرار دهد. با توجه به موارد فوق می توان اذعان داشت که گرایش به یادگیری الکترونیکی و فاصله گرفتن از آموزشهای کاملاً سنتی امری ضروری و اجتناب ناپذیر برای دانشگاه پیام نور تلقی میشود. در این راستا دفتر 1800 با یذیرش بیش از 1800

اموزسهای آزاد و چندرسانه آی فعالیت خود را از سال 1589 با پدیرس بیش از 1600 دانشجوی مجازی در مقطع کارشناســی ارشــد آغاز واکنون بالغ بر 10 هزار نفر دانشجوی مجازی و همچنین بیش از 23 هزار نفر دانشجوی سنتی در مقطع

کارشناسی ارشد از خدمات این نوع آموزش در دانشگاه پیام نور استفاده می نمایند. در اینجا بر خویش واجب میدانم که از حمایت های بیدریغ ریاست عالی دانشگاه – جناب آقای دکتر فراهانی، و همچنین توجه خاص معاون محترم آموزشی و تحصیلات تکمیلی )جناب آقای دکتر کریمی( و همچنین تلاش های بیشائبه همکاران در دفتر آموزش های آزاد و چندرسانه ای کمال تشکر و قدردانی را نمایم که باعث گردیده است دانشگاه پیام نور در بحث آموزش الکترونیکی گامهای بزرگی را بردارد .

عبدالمهدى نصيرزاده

ارادتمند شما پائيز 1393

از آنجا ئیکه در این راهنما، ما به آموزش کلاس مجازی ادوبی(adobe virtual class) خواهیم پرداخت، از این به بعد هرجا که از واژه کلاس مجازی یا کلاس الکترونیکی استفاده شده، منظور کلاس مجازی ادوبی (adobe virtual class) و نرم افزار مربوط به آن (adobe connect ver 8.5میباشد) که به اختصار، به آن Voمیگوئیم.

## بخش اول: راهنمای سریع

1

Adobe Virtual Class AdobeConnect v8.1

ويدة اساتيك

#### اقدامات اوليه

برای شروع، قبل از ورود به سیستم از موارد زیر اطمینان حاصل کنید.

- سرعت پردازنده رایانه مورد استفاده شما بیشتر از 400 مگاهرتز باشد.
- حداقل فضاى آزاد RAM رايانه مورد استفاده شما 512 مگابايت باشد.
  - رایانه مورد استفاده شما مجهز به هدست یا بلندگو و میکروفن باشد.
- تنظیمات مربوط به ضبط و پخش صدا، در ویندوز رایانه مورد استفاده شما بدرستی انجام شده باشد.
- آخرین نسخه نرم افزار Adobe Connect Add-in روی رایانه مورد استفاده شما نصب شده باشد.
- آخرین نسبخه نرم افزارهای مرور گر اینترنتی مثل گوگل کروم ، فایر فاکس یا اینترنت اکسپلورر روی
   رایانه مورد استفاده شما نصب شده باشد.
  - آخرین نسخه نرم افزار Flash Player روی رایانه مورد استفاده شما نصب شده باشد.
  - نرم افزارهای Word و PowerPoint از مجموعه نرم افزارهای Microsoft Office روی رایانه مورد استفاده شیما نصب شیده باشد.
    - نرم افزار Adobe Acrobat Reader روی رایانه مورد استفاده شما نصب شده باشد.
      - حد اقل سرعت دانلود اینترنت مورد استفاده شما 256Kb/s باشد.
  - پورت های 80 ، 443 و 1935 توسط نرم افزار آنتی ویروس یا از سوی شرکت ارائه دهنده خدمات
     اینترنتی شما بسته نشده باشد.

#### راه اندازی کلاس

پس از اطمینان از فراهم بودن کلیه مقدمات نرم افزاری و سخت افزاری برای اجرای کلاس، به صفحه اول سامانه مدیریت یادگیری LMS به آدرس Ims.pnu.ac.ir رفته و در قسمت ورود به سامانه، نام کاربری و رمز عبور خود را وارد نموده و وارد سامانه شوید

درصورتیکه در روز موردنظر و سـاعت موردنظر کلاسـی برای شما تعریف شده باشـد، در صفحه اصلی و نیز در صفحه مربوط به درس مورد نظر، در قسمت کلاسهای امروز ، لینک ورود به کلاس مجازی را خواهید یافت.

تصوير شماره 1 - صفحه اصلى LMS-لينک ورود به كلاس مجازى

 به خاطر داشــته باشــيد تا قبل از زمان شروع كلاس، لينك ورود به كلاس فعال نخواهد شد. از اين رو اگر قبل از ساعت مورد نظر وارد ســامانه شــده ايد و تا دقايقى پس از سپرى شدن زمان مورد نظر لينك كلاس فعال نشــد، روى گزينه آخرين بروزرسانى كلاسها )لينك كنار علامت (، كليك كنيد تا لينك ورود به كلاس مجازى ظاهر شود.

شما پس از کلیک بر روی لینک ورود به کلاس، به صفحه اصلی کلاس مجازی منتقل خواهید شد که بصورت شکل زیر میباشد.

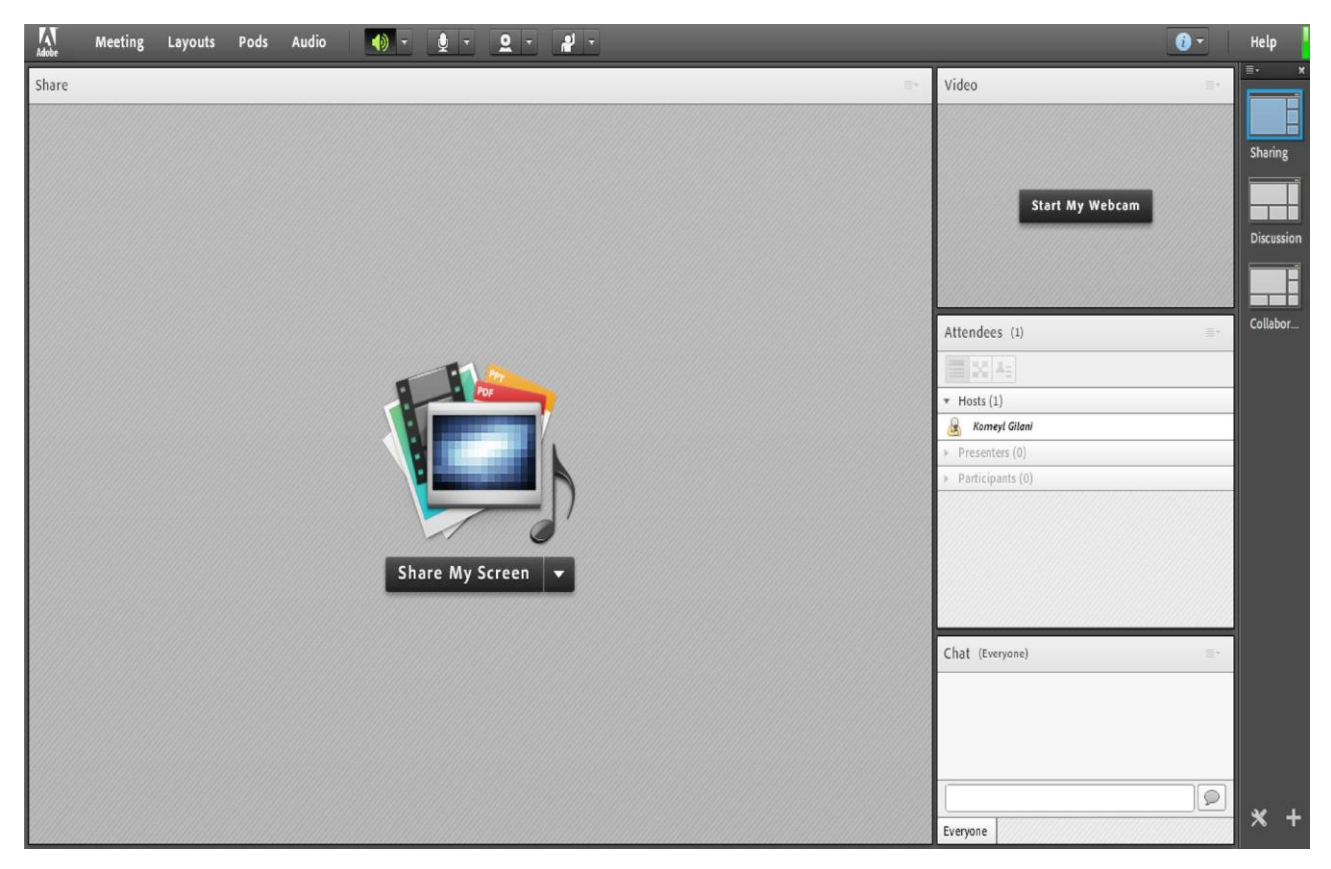

تصویر شماره 2 - صفحه اصلی کلاس مجازی

فعال كردن ميكروفن

پس از چک کردن تنظیمات مربوط به صدا )راهنمایی بیشــتر در صفحه ۱۰ تا ۱۲(، روی علامت میکروفن در قســمت میانیِ بالای صفحه کلیک کنید تا امکان صحبت کردن در کلاس، برایتان فراهم شود.

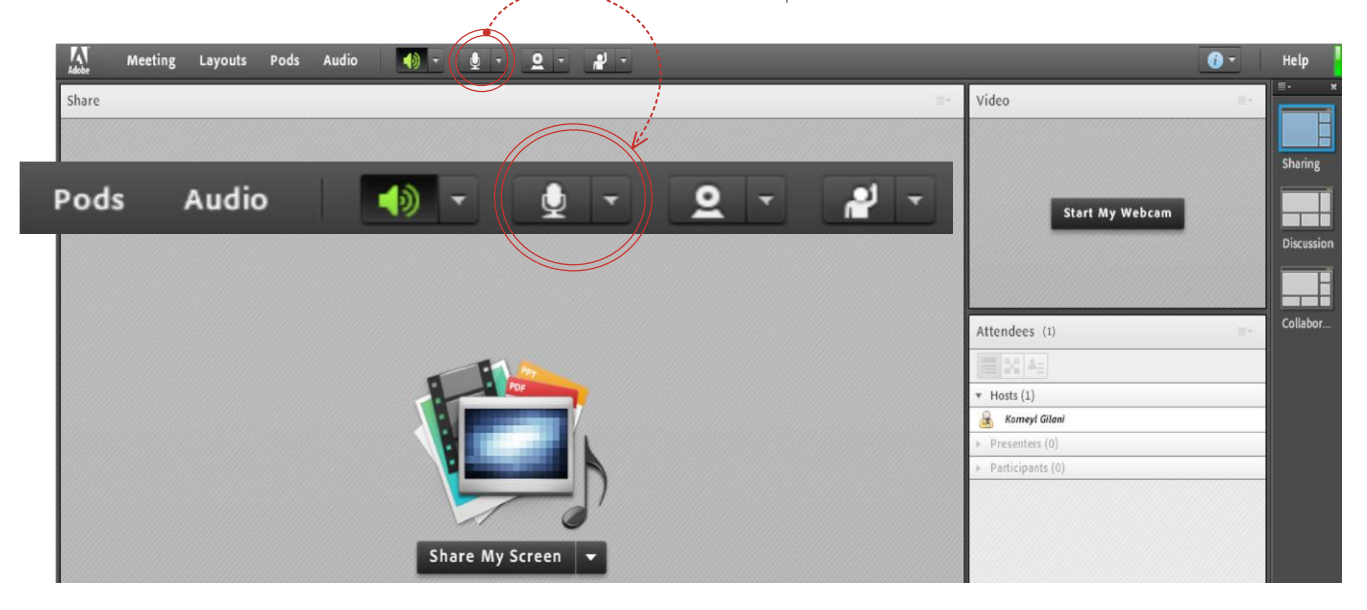

ضبط كلاس

پس از چک کردن تنظیمات مربوط به صدا )راهنمایی بیشتر در صفحه 15 تا 17(، از منوی Meeting روی گزینه Record Meeting کلیک کنید تا همه فعالیت های انجام شده در کلاس بصورت خودکار برروی سرور های کلاس مجازی بصورت یک فیلم ذخیره شود. این فیلم در طول ترم در دسترس دانشجویان و استاد همان کلاس قرار خواهد داشت. لازم به ذکر است که کلیک مجدد روی همین گزینه عمل ضبط را غیر فعال میکند.

▪ طبق بخشنامه های دفتر آموزش های آزاد و چند رسانه ای ضبط جلسات از سوی اساتید الزامی است.

#### پایان کلاس

پس از پایان یافتن کلاس، با کلیک بر روی گزینه End Meeting از منوی Meeting ، جلسـه خاتمه یافته و ارتباط همه حاضرین با کلاس مجازی قطع می شود. • حتما بخاطر داشته باشید قبل از کلیک بر روی گزینه <sup>End Meeting</sup> جلسه را از حالت ضبط شدن خارج کنید.

#### خروج از نرم افزار

اگر بنا به هر دلیلی در حین اجرای کلاس مجازی احتیاج به خروج از نرم افزار داشتید بدون اینکه سایر کاربران از کلاس خارج شوند ،

میتوانید با کلیک بر روی گزینه Exit Adobe Connect از منوی Meeting نرم افزار را روی سیستم خود ببندید. در اینصورت کلاس مجازی همچنان بر روی سرور VC باز خواهد ماند و حاضرین در کلاس امکان ادامه فعالیتهای خود را خواهند داشت.

## بخش دوم: راهنمای کاربا نرمافزار

Adobe Virtual Class AdobeConnect v8.1

ويدة اساتيك

#### صفحه اصلى

در این صفحه که بلا فاصله پس از ورود به محیط کلاس مجازی به آن دسترسی خواهیم داشت تمام امکانات محیط کلاس مجازی در دسترس میباشد. در تصویر زیر نمای کلی این صفحه نشان داده شده است.

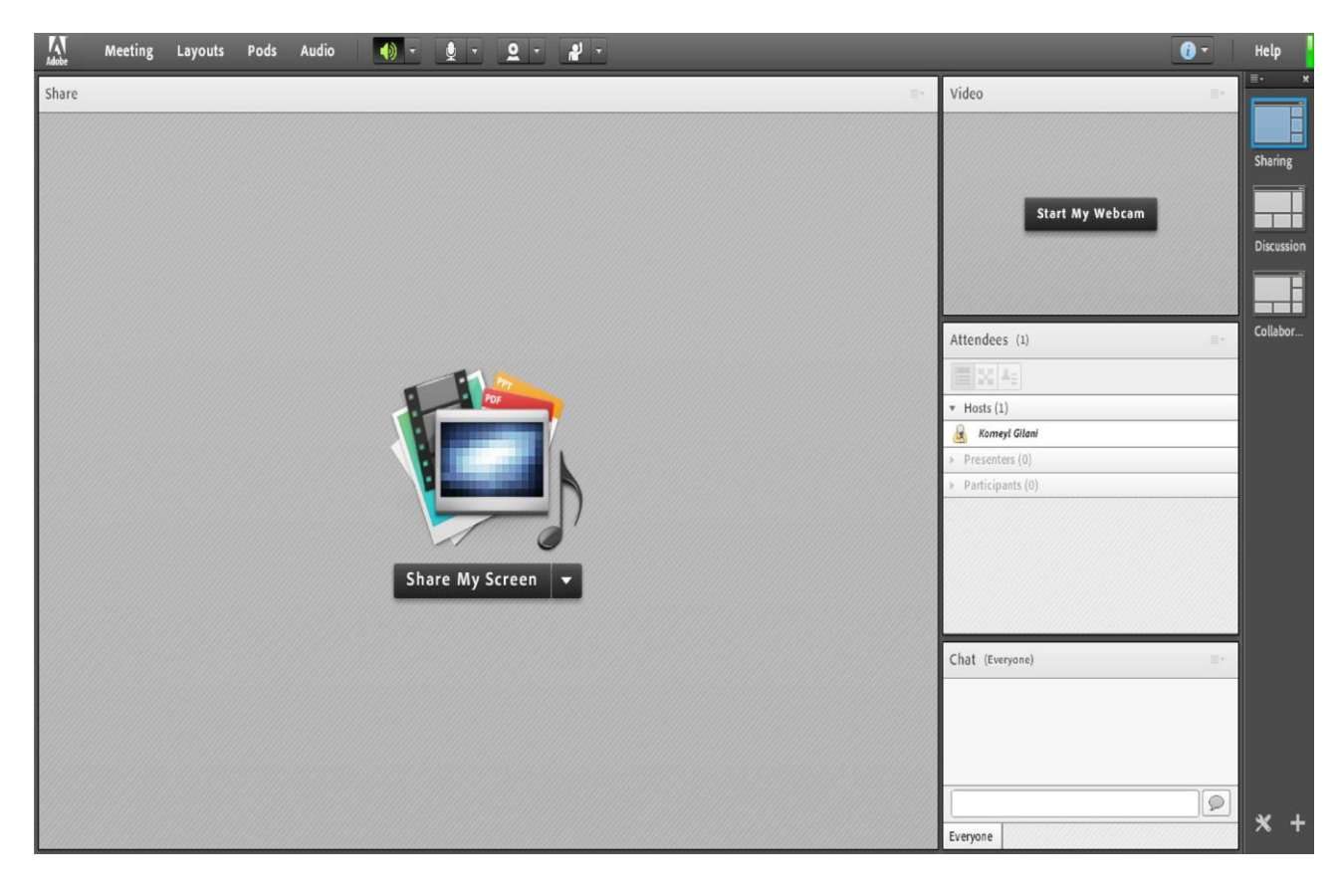

تصوير شماره 1 - صفحه اصلى كلاس مجازى

همانگونه که در تصویر فوق پیداست، صفحه اصلی کلاس مجازی از چهار قسمت اصلی بصورت زیر تشکیل شده است. • بخش (pod share) : جهت نمایش محتواهای مورد نظر استاد به شرکت کنندگان دانشجویان. • بخش (pod Video) : جهت نمایش تصویر استاد در کلاس. • بخش (pod attendees) : جهت نمایش لیست حاضرین در کلاس. • بخش (pod chat) : جهت ارتباط نوشتاری بین حاضرین در کلاس. \*\* بـه قسـمت هـای فـوق در اصطـلاح Pod گفتـه میشـود و ممکـن اسـت برحسـب تنظیمـات اعمـال شـده در سـرور کلاس مجازی (Virtual Class) متفاوت باشند. در ادامه و پس از معرفی منوهای نرم افزار، به شرح و بررسی Pod های فوق و سایر قسمت های ضروری خواهیم پرداخت.

#### منوی Meeting:

اساتید، در این منو تنها به گزینه های زیر نیاز دارند، لذا به بررسی همین منوها پرداخته و از بررسی بقیه منوها صرف نظر میکنیم.

| Audio Setup Wizard | جهت بررسی عملکرد صحیح هدست/ اسپیکر و میکروفن |
|--------------------|----------------------------------------------|
| MeetingRecord ••   | جهت ضبط همه رخدادها در کلاس مجازی            |
| End Meeting••      | جهت پایان دادن به جلسه Session               |
| Exit Adobe Connect | جهت خروج از نرم افزار                        |

Audio Setup Wizard

جهت بررسمی عملکرد صحیح هدست / اسمپیکر و میکروفن متصل به رایانه خود در کلاس مجازی ، ابتدا روی این گزینه کلیک کنید

پنجره ایی بصورت شکل زیر نشان داده خواهد شد. در پنجره جدید بر روی دکمه Next کلیک کنید.

| Audio Setup Wizard                                         |                                                                                                    |
|------------------------------------------------------------|----------------------------------------------------------------------------------------------------|
| Welcome                                                    |                                                                                                    |
| The Adobe Connect Au<br>use with Adobe Connec              | dio Wizard will help setup and tune your audio devices for<br>t.                                                                                                    |
| Click <b>Next</b> to proceed. I<br>Help for troubleshootir | f at any point your audio doesn't work as expected, click<br>g tips.                                                                                                    |
|                                                            |                                                                                                    |
|                                                            | $\sum_{i=1}^{n} \sum_{j=1}^{n} \sum_{i=1}^{n} \sum_{j=1}^{n} \sum_{j=1}^{n} \sum_{i=1}^{n} \sum_{j=1}^{n} \sum_{j=1}^{n} \sum_{i=1}^{n} \sum_{j=1}^{n} \sum_{i$ |
|                                                            |                                                                                                    |
| Help                                                       | Cancel Next                                                                                                    |

در پنجره بعد روی دکمه Play Sound کلیک نموده و در صورت شــنیدن صدای موزیک از اســپیکر / هدســت و اطمینان از عملکرد صحیح آن روی دکمه N<u>ex</u>t کلیک کنید، در غیر اینصورت تنظیمات مربوط به خروجی صدا را در رایانه خود بررسی کنید.

| 1                               |                                                                                                    |
|---------------------------------|----------------------------------------------------------------------------------------------------|
| Ensure that your speakers are c | connected and turned on. The volume should be set                                                                |
| voice greeting, click Help.     | bund to check your speakers, if you do not near the                                                              |
| ▶ Play Sound                    |                                                                                                    |
|                                 |                                                                                                    |
|                                 |                                                                                                    |
|                                 |                                                                                                    |
|                                 | and the second second second second second second second second second second second second second second second |
|                                 |                                                                                                    |
|                                 |                                                                                                    |

در پنجره بعدی، شــما باید تنظیمات مربوط به میکروفن خود را بررسـی نمائید. بدین منظور با کلیک بر روی قسـمت مربوطه و انتخاب میکروفن مورد نظر خود از بین میکروفن های متصل به سیستم )درصورت وجود چند میکروفن روی سیستم(، روی دکمه Next کلیک کنید.

|                   | Audio Setup Wizard - Step                                                                                                    | 2(4)                 |                     |              |
|-------------------|----------------------------------------------------------------------------------------------------|----------------------|---------------------|--------------|
|                   | Select Microphone                                                                                                    |                      |                     |              |
|                   | To broadcast audio using Ado                                                                                                    | be Connect, choose a | recording device be | low.         |
|                   | Select default device                                                                                                    |                      | •                   |              |
|                   | Microphone (2- USB Audio                                                                                                    | Device)              | - Idaha Cannact     | will choose  |
| $\langle \rangle$ | [ Microphone (Realtek High                                                                                                    | Definition Audio)    | t audio, click Ca   | ncel to quit |
|                   | the wizard.                                                                                                    |                      |                     |              |
| A.                |                                                                                                    |                      |                     |              |
|                   | And the second second sec |                      |                     |              |
|                   |                                                                                                    |                      | Canal Draw          | Neut         |
|                   | net                                                                                                    |                      | Lancer Prev         | Next         |
|                   | Constraint and a second                                                                                                    |                      | م ی شما د 4         | تم           |

در پنجره بعدی با کلیک بر روی دکمه Record پنجره کوچک دیگری نمایش داده خواهد شد که اجازه استفاده نرم افزار از میکروفن را تعیین میکند، در این پنجره روی دکمه Allow کلیک کنید تا ضبط صدا از طریق میکروفن آغاز شود. سپس روی دکمه شماره ۱)مطابق

تصویر زیر( کلیک کنید تا ضبط صدا متوقف شــود ســپس روی دکمه <mark>Play Recording</mark> کلیک نمائید تا صدای ضبط شــده پخش شود. در صورت عملکرد صحیح روی دکمه Next کلیک نمائید و در غیر اینصورت تنظیمات مربوط به میکروفن را در رایانه خود چک کنید.

| To ensure that your microphone is wor                                                                                                    | Adobe Flash Player Settings                                                                                                    |
|----------------------------------------------------------------------------------------------------|----------------------------------------------------------------------------------------------------|
| following sentence into the microphone is wor<br>following sentence into the microphon<br>the Play Recording button to hear your<br>Please speak "I can see the recording ba<br>properly" or anything you desire<br>Record | Camera and Microphone Access<br>vc.pnu.ac.ir is requesting access to your<br>camera and microphone. If you click<br>Allow, you may be recorded. |
| Help                                                                                                    | Cancel Prev Next                                                                                                    |

در پنجره بعدی با کلیک بر روی دکمه **Test Silence و سپس کلیک بر روی دکمه Next به بخش پایانی تنظیمات صدا میرسیم.** 

|                                                                                                    | Audio Setup Wizard - Step 4(4)                                                                                                    |
|----------------------------------------------------------------------------------------------------|----------------------------------------------------------------------------------------------------|
|                                                                                                    | Tune Silence Level                                                                                                    |
|                                                                                                    | To detect the amount of background noise around you, click <b>Test Silence</b> . Please make sure you are in a quiet place and stay silent until the progress bar is filled. Once this is complete, click <b>Next</b> . |
|                                                                                                    | Test Silence                                                                                                    |
|                                                                                                    | •                                                                                                    |
| and a second second sec |                                                                                                    |
|                                                                                                    | Help Cancel Prev Next                                                                                                    |
|                                                                                                    |                                                                                                    |

در پنجره نهایی این بخش یک سری اطلاعات کلی از وضعیت تنظیمات صدا به شما نمایش داده خواهد شد.

| Audio Setup Successful!                                                              |                                                        |
|--------------------------------------------------------------------------------------|--------------------------------------------------------|
| Success                                                                              |                                                        |
| You have completed the Audio Setup Wi<br>with your audio, click the Help button by   | izard. If you are still experiencing problems<br>elow. |
| Microphone - Microphone (Realtek Hig<br>Microphone Volume - 100<br>Silence Level - 0 | h Definition Audio)                                    |
| Help                                                                                 | Cancel Prev Finish                                     |
|                                                                                      |                                                        |

#### **Record Meeting**

با کلیک بر روی این منو همه فعالیت های انجام شده در کلاس بصورت خودکار برروی سرور های کلاس مجازی بصورت یک فیلم ذخیره خواهد شـد. این فیلم در طول ترم در دسـترس دانشجویان و اسـتاد همان کلاس قرار خواهد داشت. لازم به ذکر است که کلیک مجدد روی همین گزینه عمل ضبط را غیر فعال میکند. \*\* طبق بخشنامه های دفتر آموزش های آزاد و چند رسانه ای ضبط جلسات از سوی اساتید الزامی است.

(

#### End Meeting

با کلیک بر روی این منو ، جلسه خاتمه یافته و ارتباط همه حاضرین با کلاس مجازی قطع می شود. \*\* حتما بخاطر داشته باشید قبل از کلیک بر روی گزینه End Meeting جلسه را از حالت ضبط شدن خارج کنید.

#### Exit Adobe Connect

با کلیک بر روی این گزینه نرم افزار روی سیستم شما بسته خواهد شد ولی کلاس همچنان بر روی سرور VC باز خواهد ماند و حاضرین در کلاس امکان فعالیت خواهند داشت، کاربرد این گزینه در زمانی است که شما بخواهید سیستم خود را مجددا راه اندازی restart نمائید.

#### <u>منوی Layouts</u>

همانطور که در ابتدا اشاره شد، صفحه اصلی vc دانشگاه پیام نور بصورت پیشفرض از چهار pod تشکیل شده است. به چینش این pod ها در کنار هم Layout گفته می شود که بر اساس نیاز ، قابل کم یا زیاد شدن و نیز قایل جابجایی هستند و به علاوه امکان ذخیره آنها به عنوان یک Layout جدید نیز وجود دارد. در زیر، راجع به هرکدام از گزینه های این قسمت توضیحات مختصری بیان شده است.

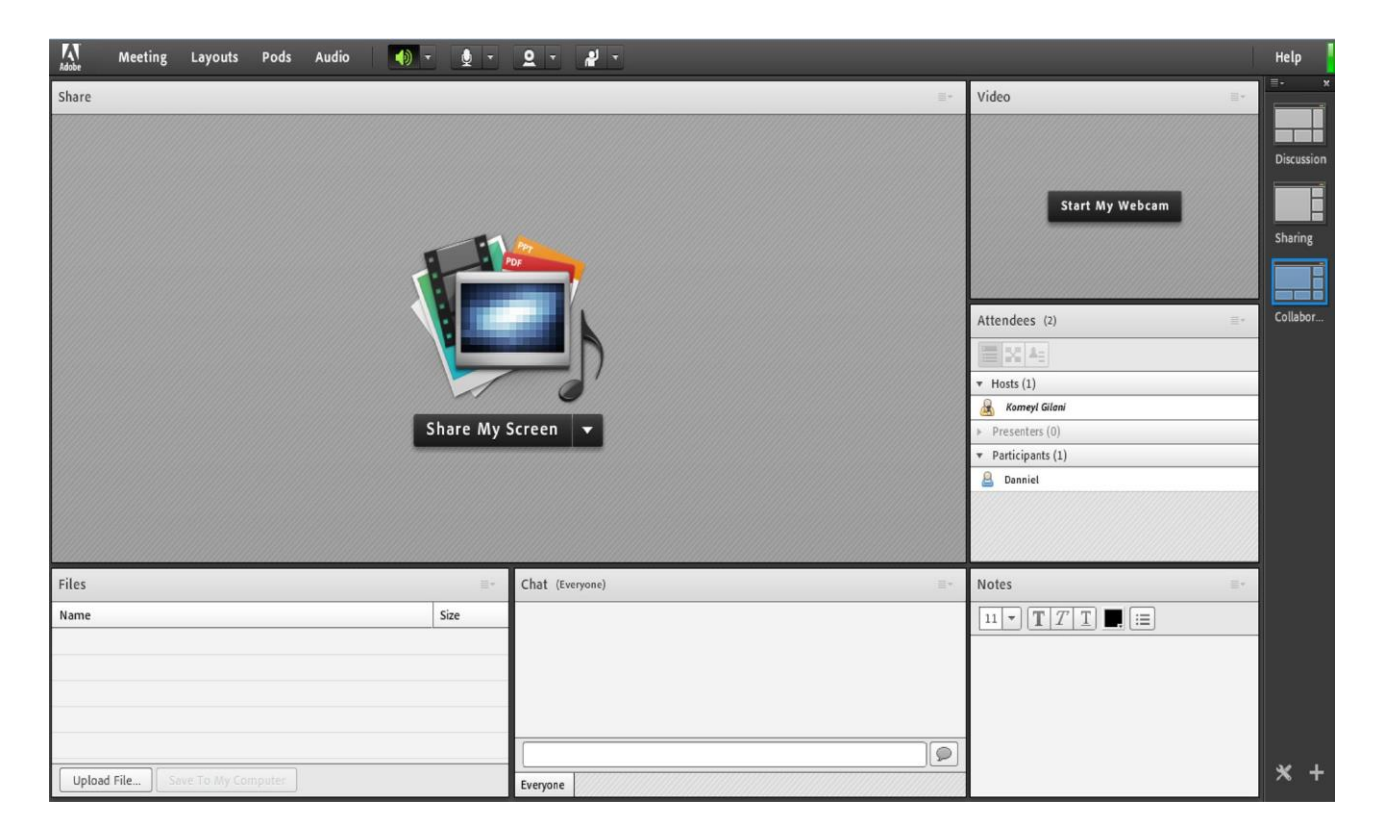

#### Create New Layout

ایجاد یک Layout جدید مطابق با نیاز های شما. قسمت میانی : این قسمت شامل لیست Layout های جاری بوده و با انتخاب هرکدام ، pod های مربوطه نمایش داده خواهد شد.

#### Manage Layouts

حذف یا تغییر نام Layout های موجود.

**Reset Layouts** 

بازگردانی تنظیمات مربوط به Layout ها به حالت پیشفرض.

**Close Layout Bar** 

بستن Layout Bar قسمت راست صفحه

منوی Pods:

در این منو با فعال نمودن یا غیر فعال نمودن علامت تیک کنار هریک از گزینه ها Pod مربوط به آن گزینه فعال یا غیر فعال خواهد شد . در زیر به بررسی هریک از Pod ها میپردازیم.

#### :Share

این pod یکی از مهمترین بخش ها در کلاس مجازی میباشد که بوسیله آن یک محتوا شامل عکس، متن، فایل پاورپوینت، فایل فلش و ... در کلاس برای همه کاربران به نمایش در خواهد آمد. صفحه Share را در تصویر زیر ملاحظه می کنید.

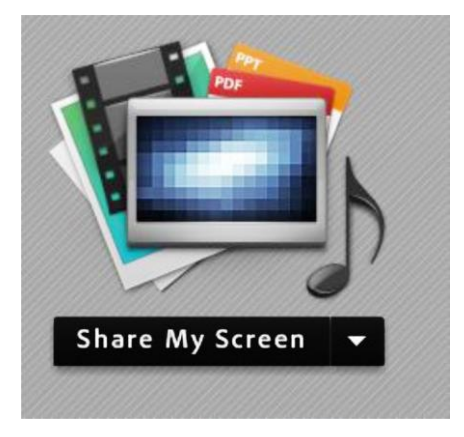

تصوير شماره 9 - صفحه Share

همانطور که گفته شـد ، با اسـتفاده از این بخش میتوان موارد مختلفی را برای افراد حاضر در کلاس به نمایش گذاشـت ، در صفحات بعدی، به معرفی بیشتر این قسمت میپردازیم. در قسمت Sharing با کلیک بر روی علامت مثلث کناری ، منوهای این قسمت بصورت شکل زیر نشان داده میشود.

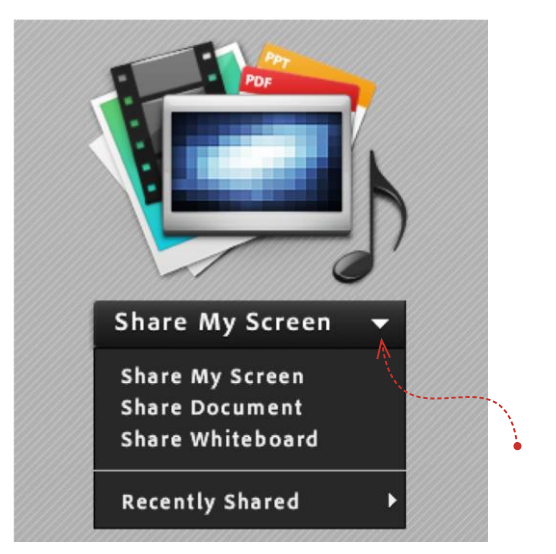

تصویر شماره 10 - گزینه های قابل به اشتراک گزاری توسط پاد Share

Share My Screen

با کلیک بر روی این گزینه پنجره ایی بصورت شکل زیر باز خواهد شد.

| Start Screen Sharing                                                                                                    |
|----------------------------------------------------------------------------------------------------|
| Please choose a Screen sharing option:<br>Desktop<br>Applications<br>Windows                                                                                                    |
| Select windows to share:                                                                                                    |
| Image: 2, png - Paint         Image: 2, png - Paint         Image: 2, png - Paint <t< td=""></t<> |
| Share Cancel                                                                                                    |

• با انتخاب گزینه Desktop کل تصویر میزکار desktop رایانه شــما، برای سـایرین نمایش داده خواهد شد، درست همانند چیزی که خودتان میبینید.

• با انتخاب گزینه Applications تنها نرم افزارهایی که روی رایانه شما درحال اجرا هستند و شما آنها را انتخاب میکنید ، برای سایرین نمایش داده خواهد شد.

• با انتخاب گزینه Windows تنها پنجره های خاصی از نرم افزارهای باز روی رایانه شما که شما آنها را انتخاب میکنید ، برای سایرین نمایش داده خواهد شد.

#### Share Document

| Share History                                                 | Name | Туре |
|---------------------------------------------------------------|------|------|
| Whiteboards<br>Uploaded Files<br>My Content<br>Shared Content |      |      |
|                                                               |      |      |
|                                                               |      | Clea |

با کلیک بر روی این گزینه پنجره ایی بصورت شکل زیر باز خواهد شد.

تصوير شماره 12 - پنجره Share Document

در این پنجره، گزینه های ســمت چپ هرکدام مربوطه به ســابقه فایلهای بارگزاری شده در کلاس بوده و در صورتیکه فایلی را بارگزاری نموده باشید ، بسته به نوع و کاربرد فایلها، یک یا چند مورد از این گزینه ها دارای مقدار خواهند بود ولی در اولین استفاده هیچگونه مقداری نخواهند داشت.

برای بارگزاری فایل کافیست ابتدا روی دکمه Brows My Computer کلیک نموده و سپس، از پنجره باز شده فایل مورد نظر خود را انتخاب نمائید.

\*\* فایلهای مورد قبول در این قسمت شامل فایل پاورپوینت ،pdf ، فلش و چند مورد دیگر میباشند.

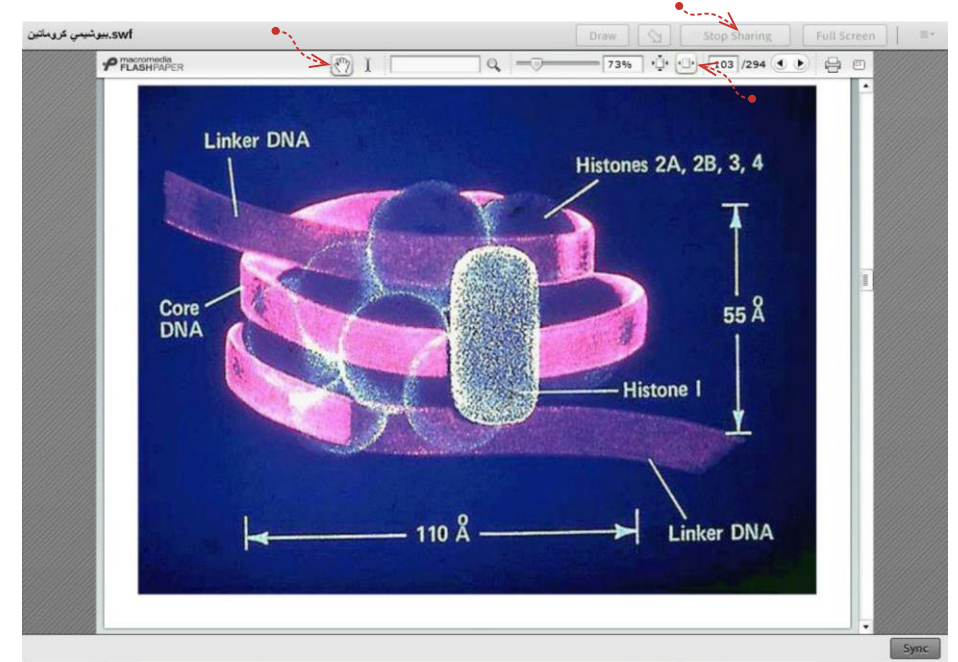

در تصویر زیر یک نمونه از فایل Share شده با فرمت ل شَ نشان داده شده است.

گاهی اوقات ممکن است نمایش فایل پاور پوینت در کلاس، با مشکل مواجه شود و فایل مورد نظر با بهم ریختگی در متن همراه باشد .از اینرو، جهت نمایش صحیح فایلهای مذکور با استفاده از نرم افزار های خاصی، میتوان فایل مذکور را به فرمت دیگری که تناسب بیشتری با نرم افزار داشته باشد، تبدیل کرد. بدین منظور به آموزش کار با یکی از این نرم افزارها به نام FlashPaper میپردازیم.

آموزش کار با نرم افزار FlashPaper

نرم افزار FlashPaper در تبدیل اسناد قابل چاپ، به یک فایل فلش با فرمت swf کاربرد دارد. پس از نصب این نرم افزار، روی سیستم

Control Panel + Hardware and Sound + Devices and Printers + • • • Search Devices and Printers Q Add a device Add a printer = • 0 Devices (5) -JEDI\_MEHDI USB Optical Mouse Logitech USB Camera (HD Webcam C270) W1752 HP Scanjet Scanner Printers and Faxes (5)  $\checkmark$ Ŀ HP LaserJet 2300 Series PCL 6 on PCL 6 on 192.168.105.197 192.168.105.72 HP LaserJet P2015 Series UPD PCL 6 HP LaserJet P2050 Series PCL6 on 192.168.105.126 Macromedia FlashPaper

11 items

شما یک چاپگر مجازی ایجاد می شود. در تصویر زیر، چاپگر مجازی ایجاد شده توسط این نرم افزار را مشاهده میکنید.

درصورتیکه نصب نرم افزار به درســتی انجام شــده باشــد، میتوانید به هنگام چاپِ هر فایل قابل چاپ، این چاپگر را بعنوان چاپگر مورد استفاده خود انتخاب کنید.

| Printer                                                                                 | Print<br>Copies: 1 🗘                                                                                                    |       |
|-----------------------------------------------------------------------------------------|----------------------------------------------------------------------------------------------------|-------|
| HP L<br>Serve<br>Read<br>HP L<br>Read<br>HP L<br>Read<br>Add Print<br>Print to<br>Color | aserJet P2050 Series PCL6 on 192.168.105.126<br>er Offline<br>aserJet 2300 Series PCL 6 on 192.168.105.197<br>dy<br>aserJet 2420 PCL 6 on 192.168.105.72<br>dy 1<br>romedia FlashPaper<br>dy | •     |
|                                                                                         | Edit Header & F                                                                                                    | ooter |

Microsoft Power Point تصویر شماره 15 – انتخاب پرینتر مجازی در نرم افزار 15

همانطور که در تصویر فوق ملاحضه میکنید، ابتدا در قسمت چاپگرها، چاپگر مجازی را انتخاب نموده و سپس روی دکمه Print کلیک کنید. چند لحظه منتظر بمانید تا نرم افزار FlashPaper فایل شما را به فرمت swf تبدیل کند.

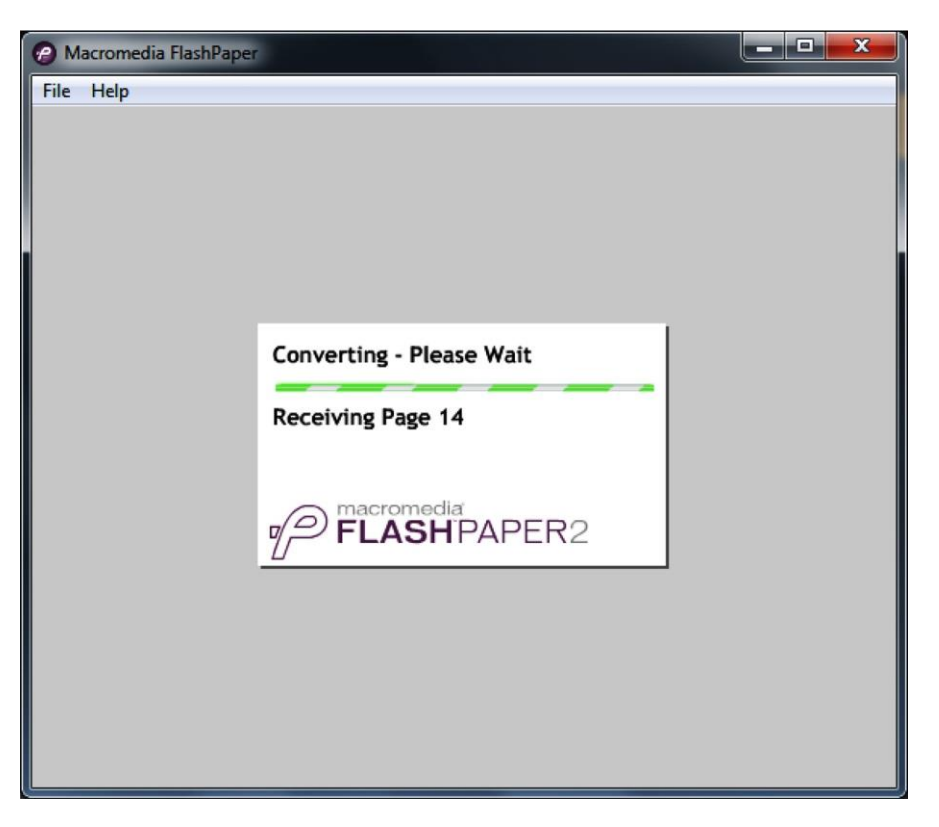

تصوير شماره 16 – تبديل فايل پاوريوينت به فايل فلش

پس از پایان یافتن عملیات تبدیل فایل و نمایش فایل تبدیل شـده در خود نرم افزار FlashPaper، شـما باید فایل مورد نظر را در محل دلخواهی از حافظه رایانه خود ذخیره کنید. بدین منظور، از منوی File روی گزینه Save as Macromedia Flash کلیک نمائید.

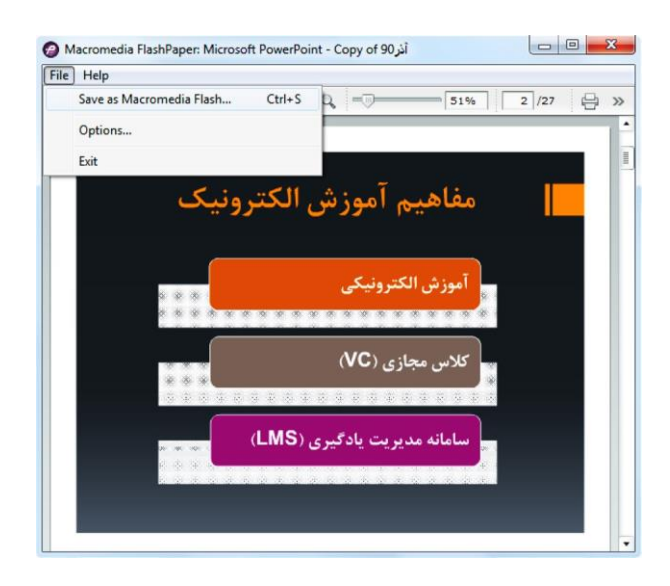

تصوير شماره 17 – ذخيره فايل فلش

در این مرحله شما میتوانید از فایل ایجاد شده، بدون هیچگونه مشکلی در کلاس مجازی استفاده نمائید.

## للنفلة في المحمد المحمد ا محمد محمد المحمد المحمد المحمد المحمد المحمد المحمد المحمد المحمد المحمد المحمد المحمد المحمد المحمد المحمد المحمد المحمد المحمد المحمد المحمد المحمد المحمد المحمد المحم المحمد المحمد المحمد المحمد المحمد المحمد المحمد المحمد المحم

#### Notes

از این گزینه برای قرار دادن یک متن ثابت و قابل ویرایش همچون اطلاعیه تاخیر در برگزاری کلاس، برگزاری آزمون یا کوئیز و ... در کلاس مجازی استفاده میشود.

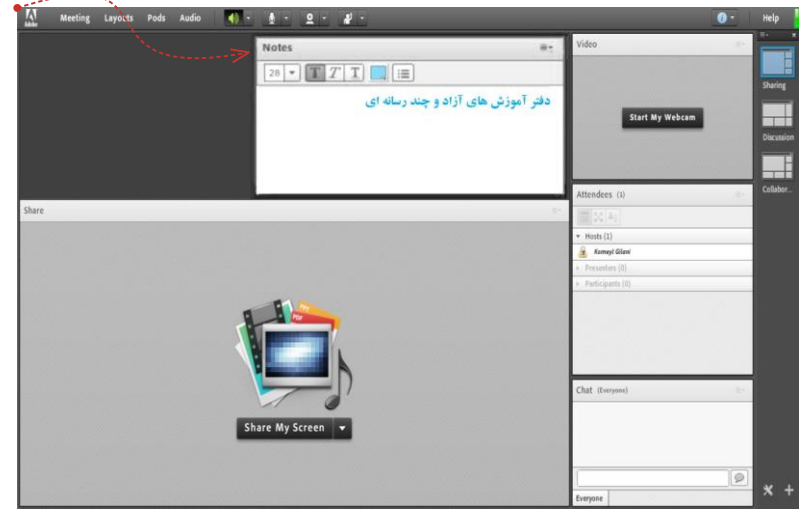

تصویر شماره 19 - )Notes جهت قرار دادن یک متن قابل ویرایش در کلاس

#### Attendees

درصورت فعال بودن این گزینه لیست افراد حاضر در کلاس، در pod مخصوص به خود نمایش داده میشود.

|           | Attendees (4)                                  |
|-----------|------------------------------------------------|
|           | ▼ Hosts (1)                                    |
|           | 👜 استاد ـ دفتر آموزش های آزاد و چند رسانه ای 🛃 |
|           | <ul> <li>Presenters (0)</li> </ul>             |
|           | ▼ Participants (3)                             |
| $\square$ |                                                |
| $\square$ | ( طورها کماني ليب اور و 🚨                      |
| $\square$ | State (12) and the second                      |
|           |                                                |
|           |                                                |

Video

جهت نمایش تصویر استاد و یا دانشجویان در کلاس استفاده میشود )برای استفاده از این امکان ، داشتن وب کم فعال ضروری است.(جهت فعال نمودن تصویر خود در کلاس بصورت زیر عمل کنید:

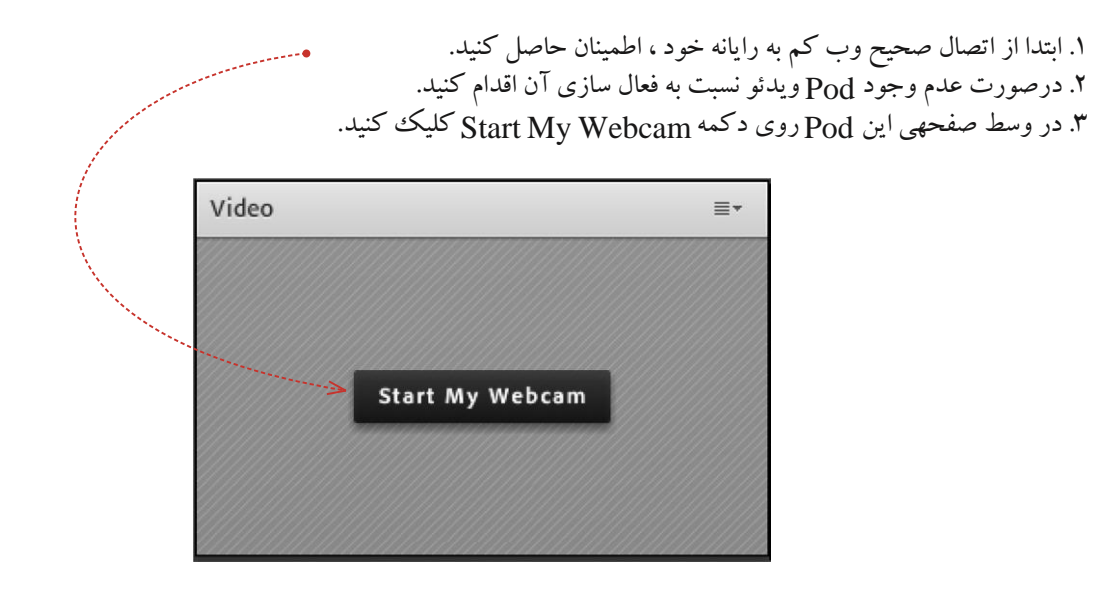

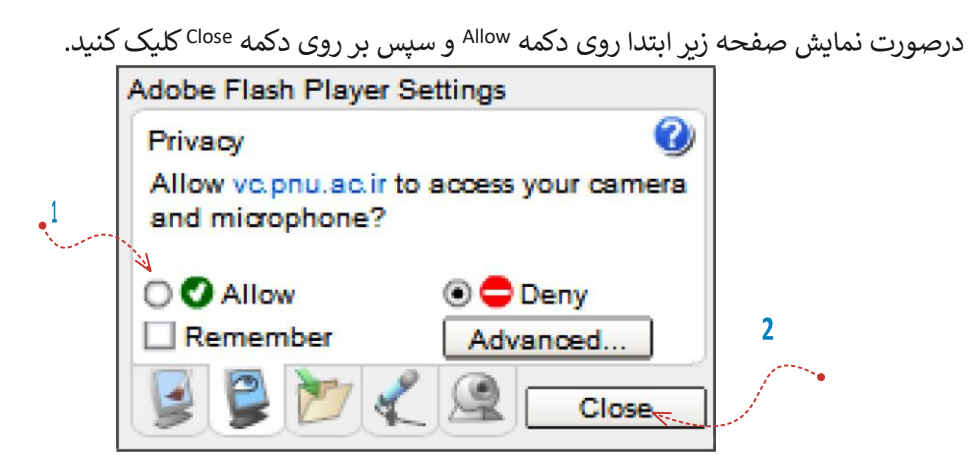

بخاطر داشته باشید تا این لحظه فقط دوربین فعال شده ولی هیچ یک از کاربران تصاویر ارسالی وب کم شما را نخواهند دید. جهت ارسال تصویر به سایر کار بران روی دکمه <mark>Start Sharing</mark> کلیک کنید.

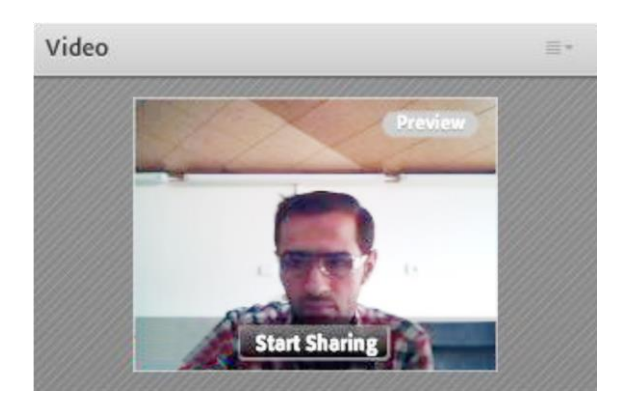

#### تصویر شماره ۲۳ - Pod(Video)

برای قطع ارسال تصویر به کاربران ، روی دکمه Stop My Webcam (دکمه شماره ۱) کلیک کنید. همچنین شما میتوانید با کلیک بر روی دکمه Pause (دکمه شـماره ۲) ارسـال تصویر را بصورت موقت متوقف نمائید (در این وضعیت ، سایر کاربران تصویر شما را بصورت یک عکس ثابت خواهند دید).

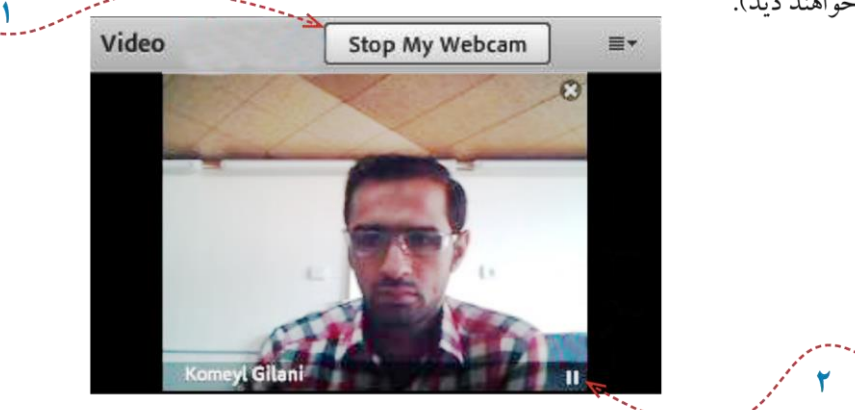

تصویر شمارہ ۲۲ – Pod(Video)

#### Files

جهت بار گزاری فایل در کلاس و دانلود مستقیم توسط سایر افراد حاضر در کلاس میتوانید از این امکان استفاده کنید.

| Files                             | =-    |
|-----------------------------------|-------|
| Name                              | Size  |
| 22-7.swf                          | 36 KB |
|                                   |       |
|                                   |       |
| Upload File Save To My Computer   |       |
| تصویشما ر 26 ' Pod <sup>(26</sup> | į     |

جهت بارگزاری فایل در کلاس بصورت زیر عمل کنید:

۱. در این Pod ، ابتدا روی دکمه Upload File... کلیک کنید. پنجره ایی بصورت شکل زیر نمایش داد خواهد شد.

| Select Document to Share                       |                                              |                   |
|------------------------------------------------|----------------------------------------------|-------------------|
| Uploaded Files<br>My Content<br>Shared Content | Name                                         | Туре              |
|                                                |                                              |                   |
|                                                |                                              |                   |
|                                                |                                              |                   |
| Browse My Computer                             | f                                            | OK Cancel         |
| نتخافای<br>ب ل                                 | ) – Pod <sup>(</sup> Files – پـــنـجا<br>ر ه | تصویشمار/2<br>ر ہ |

۲. در پنجره فوق بر روی دکمه Browse My Computer کلیک نموده و فایل مورد نظر خود را انتخاب کنید.

#### Web Links

جهت قرار دادن آدرس صفحات اینترنتی در کلاس بصورت **hyper link** میتوانید از این امکان استفاده کنید.

| Web Links 2                        |  |
|------------------------------------|--|
| دفتر آموزش هاي آزاد و چند رسانه اي |  |
| پورتال دانشگاه پیام تور            |  |
|                                    |  |
| Browse To                          |  |

Tod) Web Links ( - 28 تصویر شماره (

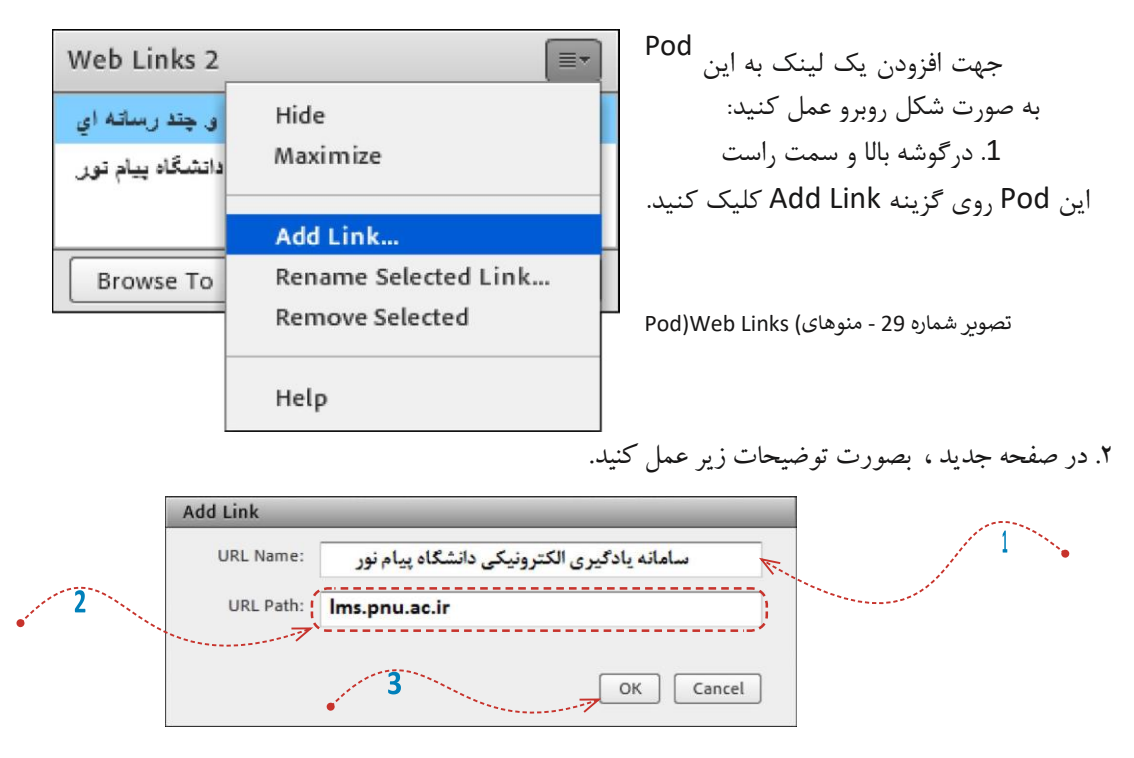

تصوير شماره 30 – پنجره افزودن لينک در Pod)Web Links(

۱. در قسمت <sup>URL Name</sup> نام سایت مورد نظر خود را تایپ کنید. ۲. در قسمت <sup>URL Path</sup> آدرس سایت مورد نظر خود را تایپ کنید. ۳. بر روی دکمه <sup>OK</sup> کلیک کنید.

Poll

Poll =-4 Multiple Answers Open Ŧ 3 Multiple Choice **Multiple Answers** تدريس بصورت الكترونيكي چگونه است؟ 1 Answers (One per line) بسيار أسان است أسان است 2 تاوتي با أموزش حضوري ندارد کمی مشکل است بسيار مشكل است

جهت برگزاری یک نظر سنجی از افراد حاضر در کلاس استفاده می شود.

تصوير شماره 31

برای ایجاد یک نظر سنجی در کلاس مجازی ، بصورت Poll 4 ≡. زير عمل كنيد: View Votes Prepare Close در قسمت Question ، سوال مورد نظر خود تدريس بصورت الكتروتيكي چگونه است؟ را تايپ کنيد. بىيار أسان است 🔘 0% (0)۲. در قســمت <mark>Answers</mark>، به ازای هر یک گزینه از 50% أسان است 💿 (1)گزینه های پاسخ ، در یک سطر جدید آن گزینه را تایپ 0% تقاوتي با أموزش حضوري ندارد 🔘 (0) كنىد. کمی مشکل است 🔘 50% (1)۳. روی دکمه <mark>Open</mark> کلیک کنید. بسیار مشکل است 🔘 0% (0)\*\* اگر منوی کشویی )شماره 4 در تصویر فوق( روی O No Vote گزینه Multiple Choice قرار داشته باشد ، نظر 🗹 Broadcast Results سنجی بصورت تک جوابی بوده و کاربران Pod نظر سنجی را بصورت زیر خواهند دید.

تصویر شماره 32 – پنجره نمایش نتایج در) Web Links

\*\* اگر منوی کشویی شماره 4 در تصویر صفحه قبل روی گزینه Multiple Answers قرار داشته باشد ، نظر سنجی بصورت چند جوابی بوده و کاربران Pod نظر سنجی را بصورت زیر خواهند دید.

| Poll                          |                     |              | ≣∗        |
|-------------------------------|---------------------|--------------|-----------|
| Prepare View Votes            |                     | (            | Close     |
|                               | لي چڱونه است؟       | رت الكترونية | تدريس بصو |
| بسیار آسان است 🔽              |                     | 50%          | (1)       |
| أسان است 🔄                    |                     | 0%           | (0)       |
| نقاوتي با أموزش حضوري ندارد 📃 |                     | 50%          | (1)       |
| کمی مندکل است 🗹               |                     | 100%         | (2)       |
| بسیال مشکل است 📃              |                     | 0%           | (0)       |
|                               | ✓ Broadcast Results |              |           |
|                               |                     |              |           |

تصوير شماره 33 – پنجره نمايش نتايج در Pod Web Links

در صورت تمایل به دیدن آرا بصورت مســـتقیم ، کافیســت بر روی دکمه View Votes کلیک کنید تا همه آرای ارسالی را به تفکیک مشاهده کنید.

| Poll               | ≣▼           |
|--------------------|--------------|
| Prepare View Votes | Close        |
| Attendee           | Answer       |
| Komeyl Gilani      | آسان است     |
| Student-1          | کمي مشکل است |
|                    |              |
|                    |              |
|                    |              |
|                    |              |
|                    |              |
|                    |              |

تصوير شماره 34 – پنجره نمايش جرئيات نتايج در Pod Web Links

|                                                              | Q&A                                  |
|--------------------------------------------------------------|--------------------------------------|
| کلاس و استاد )اساتید( از این P <sub>O</sub> d استفاده میشود. | جهت برگزاری پرسش و پاسخ با حاضرین در |

| Q & A                                   |            |     |
|-----------------------------------------|------------|-----|
| Show All Questions 👻                    |            |     |
| Student-1:                              |            |     |
| نمره میان درم به چه صورت محصیه مي صود : |            |     |
| Assign To                               | ▼   Delete | 3 • |
|                                         |            |     |
|                                         |            |     |
|                                         |            |     |
|                                         | •          |     |
|                                         |            |     |

تصویر شمارہ Q & A ( – 35 تصویر شمارہ

در این Pod ، پـس از انتخاب پرسـش مورد نظر ، ابتدا در کادر پایین کلیک نموده پاسـخ مناسـب را تایپ نمائید. سـپس با کلیک بر

روی دکمه Send Privately )شماره 1 در تصویر فوق( جهت ارسال پاسخ به فرستنده پرسش مورد نظر یا دکمه Send To All )شماره 2 – در تصویر فوق( جهت نمایش هم پرسش و هم پاس<del>خ به همه کاربران حاضر در کلاس، پاسخ خود را ار</del>سال کنید. همچنین ، شما میتوانید با کلیک بر روی دکمه Delete یک پرسش را حذف نمائید.

\*\* منوی کشویی Assign To ' Combo Box جهت تخصیص یک پرسش به یک استاد خاص در صورت چند استادی بودن کلاس مجازی میباشد که بدلیل کاربرد اندک آن ، از توضیح این قسمت صرف نظر میکنیم.

#### Move And Resize pods

این گزینه تعیین میکند که Podها امکان جابجایی داشــته باشــند یا خیر. در صورت فعال بودن تیک کنار این گزینه ، شما میتوانید با قرار دادن نشـانگر مأوس روی لبه های Podها اندازه آنها را تغییر دهید یا اینکه بوسـیله گرفتن و رها نمودن Drag And Drop آنها را جابجا نمائید.

#### منوى Audio

این منو تنها دارای دو امکان ساده به شرح زیر میباشد که جهت اداره آسانتر کلاس الکترونیکی از لحاظ امکانات صوتی مورد استفاده قرار میگیرند.

#### :Microphone Rights For Participants

درصورت کلیک بر روی این گزینه، امکان استفاده از میکروفن، برای همه دانشجویان بصورت یکجا فعال میشود .

#### :Enable Single Speaker Mode

درصورت کلیک بر روی این گزینه، امکان استفاده از میکروفن، در آن واحد، تنها برای یک نفر فعال خواهد بود.

# Vianna

New Generation of Vesta Learning Management System

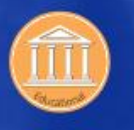

#### Educational

Earning money through offering free E-learning courses

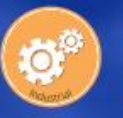

Industrial Offering general and specialized E-learning courses for personnel

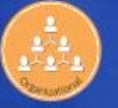

Organizational Offering in-service and personnel E-learning courses (non)simultaneously

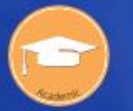

Academic Providing E-learning for students, personnel and free courses

User Friendly
 Multilingual
 Mobile App

#### Learning Recommender System

This Intelligent Module recommends a comprehensive curriculum that offers the best suited course based on learner tastes and inclining interests. The course is recommended based on the type of training, occupation, individual characteristics, educational content, courses that have been previously passed or have received learner attention. LRS offers a list of the best courses to the learner, thus increasing the quality of learning and avoiding excessive time spending to find the best content. Intelligent Detection of learner interests is a clear indication of this module.